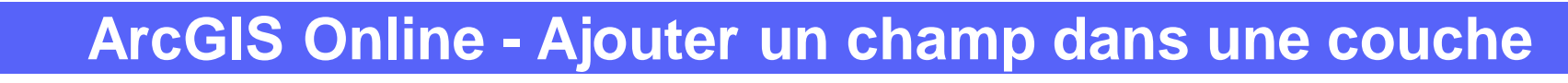

PRODUIT

**ArcGIS Online** 

## 

Ajouter un nouveau champ dans une couche existante

## ÉTAPES

2.

- 1. Dans les propriétés de la couche naviguer sur l'onglet Données
- 2. Cliquer sur le mode Champs
- 3. Cliquer sur le bouton + Ajouter
- 4. Renseigner les informations du champ
  - Nom : pas d'accent, pas d'espace, pas de caractères spéciaux
  - Nom complet = alias = nom affiché à l'utilisateur
  - Type: Date(Jour-Mois-Année-Heure-Minute-Seconde) / Double(nombre decimal) / Entier / Chaine(Texte)
  - Longueur
  - Valeur par défaut
- 5. Cliquer sur le bouton Ajouter un nouveau champ
- 6. Le champ est ajouté à la liste des champs de la couche

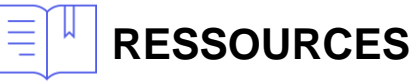

- https://doc.arcgis.com/fr/arcgis-online/manage-data/add-or-delete-fields.htm
- https://doc.arcgis.com/fr/arcgis-online/manage-data/define-attribute-lists-and-ranges.htm

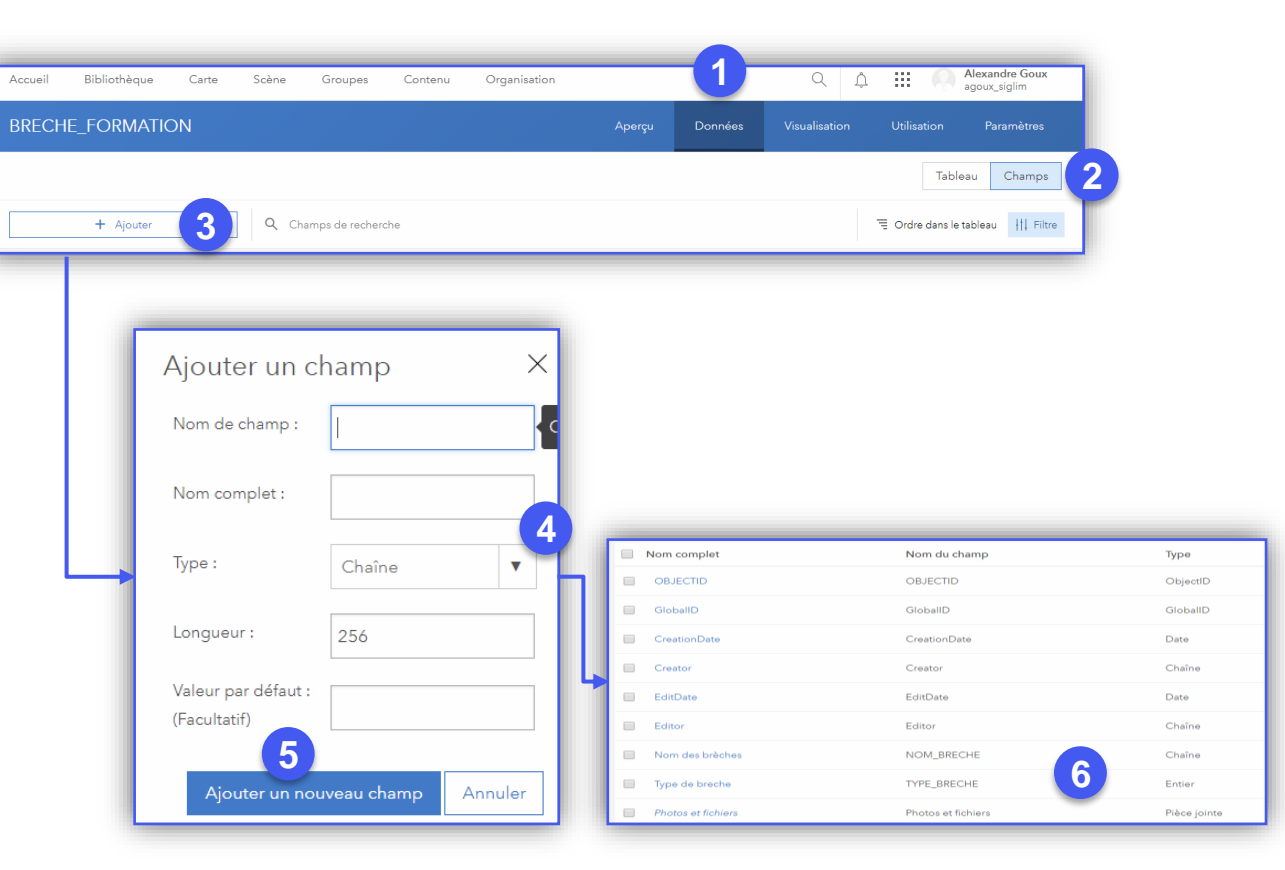

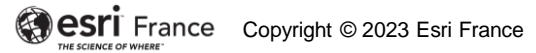

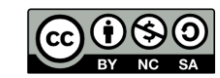

INTERMÉDIAI